## 國中校務系統簡易使用

1.學校首頁-國中部查詢或國中校務行政

臺北市政府教育局 DEPARTMENT OF EDUCATION TAIPELCITY GOVERNMENT

北投

大 中山 松山

大安

用耕

南港

信義

文山

|                 | 使作                  | 80211      | 戴○庭                   | 使作           | 80903      | 8)#       | 使作                               | 70624                      | 陳〇均           | 使作        | 802              | 12 **(                         | C17    |         |
|-----------------|---------------------|------------|-----------------------|--------------|------------|-----------|----------------------------------|----------------------------|---------------|-----------|------------------|--------------------------------|--------|---------|
|                 | 钱作                  | 80931      | <b>芝〇第</b>            |              | 第23屆       | 大直文       | 【藝獎                              | 得獎名                        | 單             |           |                  |                                |        |         |
| 1               | 2 3                 | <u>a</u> 5 | 6 7 8                 | 9 1          | ) 11 12    | 13 14     | 15 16                            | 17 18 1                    | 9 20          |           |                  |                                | more × |         |
|                 |                     |            | 學生與家                  | 長            |            |           | 救師與                              | 行政                         |               |           | 赾                | 朝重要活                           | 動      | » 月曆檢視: |
| 🐱 無障礙環境介        |                     |            | (B+                   | 部查詢          | 國九升基       | 資訊        |                                  | 中校務行政                      | 刻 教           | 宮預約       |                  | 5月 24日                         | (星期一)  |         |
| 12國教領域教         | 如何放射                | 收學網        | बि,⊤<br>-/। 88        |              | 校務行政部      | 統查詢界面     | • 可查詢學                           | 生定期考試                      | 成績、出鉄         | 及奠懲情形     |                  | 公開授課                           | 週      |         |
| 優質高中職<br>交诵安全教奇 |                     | が厚<br>十二   | 辅导<br>年國教             | 电丁工/<br>國中服利 | 王丁川<br>外學習 | 以線        | - (Add Section 2014)<br>線上差勤系統 公 |                            | ☆⊥報⊮<br>公務信箱  |           | 期末教學研究會          |                                |        |         |
|                 |                     | 學校         | 8                     | 高中課表         | 高中課表查詢 教   |           |                                  | 」<br>故 京 部 敷 位 學 習 單 一 簽 人 |               |           | 上午10:00 高一二德行審查會 |                                |        |         |
| 74 W M m        |                     |            | 家長                    | Q&A          | 國中課題       | 短韵        | #                                | 習歷程檔案                      |               | □愛上網      |                  | 5月 25日                         | (星期二)  |         |
| 的火教月            |                     | 獎助學金 出入    |                       |              | 交園管理 遠端支援  |           |                                  |                            |               |           | 公開授課週            |                                |        |         |
| 性平專區            |                     | 國七新生       |                       | 志願選填試探       |            | 桂岳属       | 枯岳開咨頭                            |                            |               |           | 期末教學研究會          |                                |        |         |
| 預決算會計月          | 報公開具                | 膒          | 高一                    | 新生           | 國中課種       | 計畫        | 19 67                            | <b>只帅</b>                  |               |           |                  | 5月26日                          | (星期三)  |         |
| 網站連結            | <b>站連結 »</b> 整頁顯示 » |            | 單一簽入 學習困<br>親子绑定&校園繳費 |              |            | 呈檔案<br>:統 | 檔案                               |                            |               |           | ſ                | 八畔城鄉)用 ▼<br><b>+ Google</b> 日暦 |        |         |
|                 |                     |            | 團體與細                  | 鎎            |            |           | 高<br>Ea                          | 中優質化<br>syTest 置           | 數位校史<br>]書館館? | ?館<br>載査詢 |                  |                                |        |         |
| 離中山區.           | ▼<br>               | 化市         | 立大                    | 百高           | 级中         | 學         | 53                               |                            | a stand sport |           |                  |                                |        |         |

## 

臺北市立大直高級中學 臺北市立長安國民中學 臺北市立北安國民中學 臺北市立新興國民中學 臺北市立五常國民中學 臺北市濱江實驗國民中學 資優中心測試學校

## 3.家長帳號: D+學生身分證字號或 M+學生身分證字號

家長密碼: 學生學號

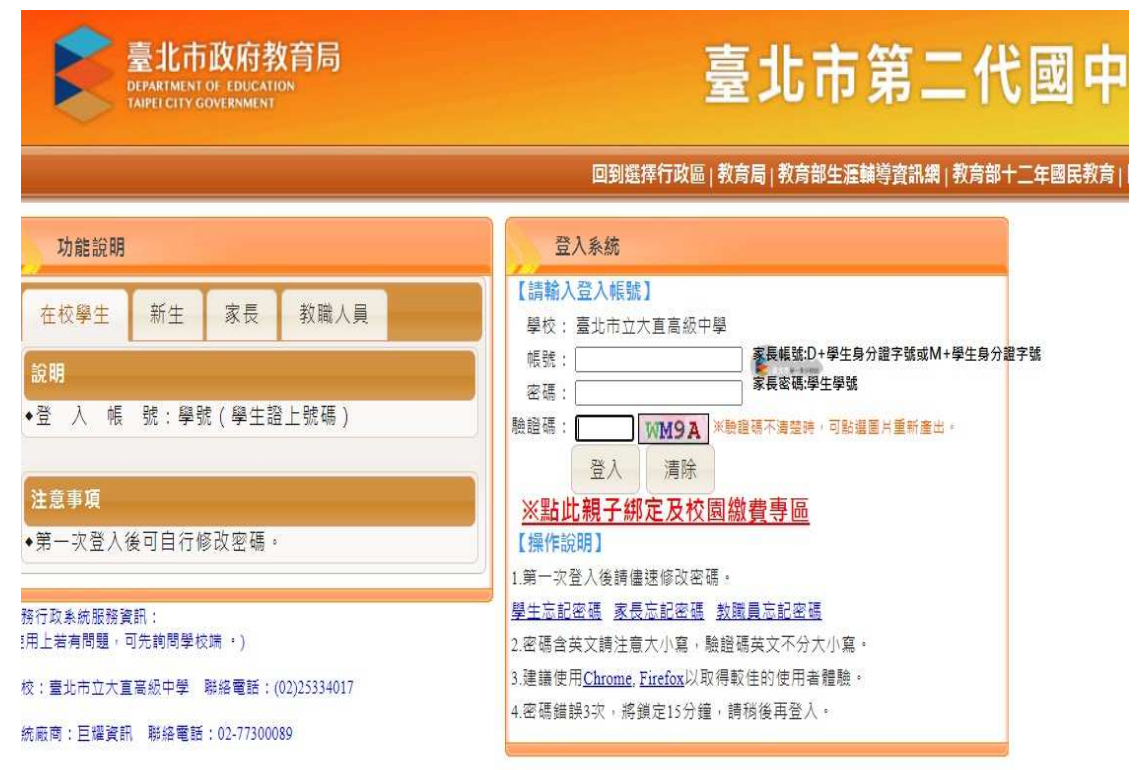

4.學生線上-查詢個人成績-選學年期-選單次分項成績(多次分項成績、學期 成績、科目學期成績)-- 請點選欲觀看成績的分項

| ■S系統管理                   | ☐ 直詢個人成績 <sup>★</sup>                                   |                                                            |  |  |  |  |  |  |
|--------------------------|---------------------------------------------------------|------------------------------------------------------------|--|--|--|--|--|--|
| ■ 資優教育方案                 |                                                         |                                                            |  |  |  |  |  |  |
| • 學生線上                   |                                                         | <b>單次分項成為</b> 多次分項成績 學期成績 科目學期成績                           |  |  |  |  |  |  |
| 查詢個人成績<br>查詢出缺<br>學生報備請假 | 學年 學期 班級 座號   108 1 1 1   108 2 1 1   109 1 1 1         | 成績公布日期: 110/05/19<br>請點攜欲觀看成績的分項<br>109學年第2學期 分頭           |  |  |  |  |  |  |
| 行為表現獎懲紀錄<br>親子 <i>關定</i> | 109 2<br>操作説明:<br>1.(左上方「壁斯、視索) 預點環欲觀看成標的壓车期,點環後該列會有積色。 | 代號 分項名稱   1 第一階段定期評量   2 第二階段定期評量   3 第三階段定期評量   4 zetside |  |  |  |  |  |  |
|                          | 2. (右方成績種類視靈) 請點選欲觀看成績種類的頁籤。                            | 科目/領域 成績 年級人 年級平 年級高 年低標 及!                                |  |  |  |  |  |  |
|                          |                                                         | 語文(國語文)                                                    |  |  |  |  |  |  |
|                          |                                                         | 語文(英語文)                                                    |  |  |  |  |  |  |
|                          |                                                         | 社會(歷史)                                                     |  |  |  |  |  |  |
|                          |                                                         | 社會(地理)                                                     |  |  |  |  |  |  |
|                          |                                                         | 社會(公民)                                                     |  |  |  |  |  |  |
|                          |                                                         | 數學                                                         |  |  |  |  |  |  |
|                          |                                                         | 自然科學(理化) 200 7000 7000 7000 7000 7000 7000 7000            |  |  |  |  |  |  |